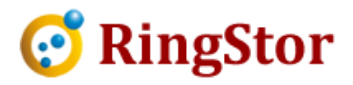

# **RingStor Cloud – Change Local Backup Destination**

Local backup destination is used by DataAgent to save backup data. This location can be an local folder or UNC path provided DataAgent has full access to the location.

An example of local backup destination for a file backup is shown below in blue box:

| oneip                  | Recovery                                                                                                    |
|------------------------|----------------------------------------------------------------------------------------------------|
| Datas                  | Set                                                                                                    |
| Da                     | itaAgent: rswin7                                                                                                    |
| Da                     | itaSet: file local 1                                                                                                    |
| Ba                     | ickup Mode: Local Backup                                                                                                    |
| Back                   | ıp Types                                                                                                    |
| 0                      | Full 💿 Incremental 🔘 Differential                                                                                                    |
| Selec                  | t Backup Data Storage                                                                                                    |
| ۲                      | Local Backup to DataAgent                                                                                                    |
| 0                      | Online Backup to Cloud                                                                                                    |
| F<br>to<br>b           | or first backup of large DataSet, you may backup to local disk<br>create a base line, import the backup to cloud to save<br>andwidth and backup time.                                                                                                    |
|                        | Create Base Line Backup                                                                                                    |
| Drouid                 | le Folder for Backup Data                                                                                                    |
| FIONC                  |                                                                                                    |
| Bac                    | kup to this folder for all local backups on DataAgent                                                                                                    |
| Bac                    | kup to this folder for all local backups on DataAgent                                                                                                    |
| Bac                    | ckup to this folder for all local backups on DataAgent<br>192.168.0.104\ringstor<br>x: c:\mydata, \\myserver\sharedpath                                                                                                    |
| Bac<br>V<br>e<br>Repli | ckup to this folder for all local backups on DataAgent<br>192.168.0.104\ringstor<br>x: c:\mydata, \\myserver\sharedpath<br>callion                                                                                                    |
| Repli                  | ckup to this folder for all local backups on DataAgent<br>192.168.0.104\ringstor<br>x: c:\mydata, \\myserver\sharedpath<br>cation<br>Local backup will be imported to cloud later                                                                                                    |
| Repli                  | ckup to this folder for all local backups on DataAgent<br>192.168.0.104\ringstor<br>x: c:\mydata, \\myserver\sharedpath<br>cation<br>Local backup will be imported to cloud later<br>Replicate backup to:                                                                                                    |
| Repli                  | ckup to this folder for all local backups on DataAgent<br>192.168.0.104\ringstor<br>x: c:\mydata, \\myserver\sharedpath<br>cation<br>Local backup will be imported to cloud later<br>Replicate backup to:<br>Delete local backup after replication is completed<br>if checked, data can only be restored from cloud |

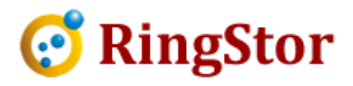

## Please follow steps below to change the local backup destination:

#### 1. Make sure no local backup is running on DataAgent

Local backup will constantly read and write to this destination.

Note: If needed, please disable backup schedules so no backup will be kicked off while this change is taking place.

#### 2. Configure NEW local backup destination

From RingStor Explorer, open DataAgent's Properties screen, click Settings tab:

| General   Updates   Se | ungs License              |           |
|------------------------|---------------------------|-----------|
| Review or modify Da    | ataAgent runtime paramete | er        |
| Property               | Value                     | Descrip * |
| enabletabservice       | 1                         | Systray i |
| excluderesendfullfil   | *.ost                     | Never se  |
| ftpserverenabled       | 0                         | Replicat  |
| fullfilethreshold      | 7                         | Number    |
| incrementdownloa       | 1                         | Restore   |
| indexfilesizemb        | 20                        | Max size  |
| indexfolder            |                           | Location  |
| localbackupfolder      | \\192.168.0.104\ringstor  | Location  |
| localbackupversions    | 2                         | Number    |
| localmaxstreams        | 0                         | Max num   |
| maxchannels            | 2                         | Max num 🚽 |
| ۰ III                  |                           |           |
| Save                   | Cancel                    |           |

Click the cell to modify the local backup destination, then click Save button.

The new destination will be sent to DataAgent within a couple of minutes.

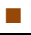

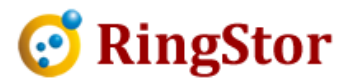

### 3. Move existing local backup data to new destination

On DataAgent, use Windows Explorer to move all backup folders to new destination.

For example, the old local backup folder is c drive, new destination is <u>\\server\path</u>:

Then move c:\<dataset id> to <u>\\server\path\<dataset</u> id>

Move all existing local backup data to new destination.

#### 4. Enable backup schedules if they are disabled in step 1